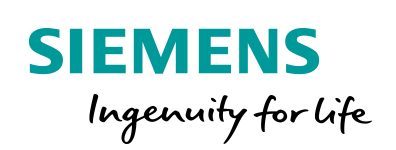

Industry Online Support

NEWS

2

# U 盘系统恢复功能之 V4 SP1 恢复文件的使用

23

SMART 700 IE V3/V4 SMART 1000 IE V3/V4

https://new.siemens.com/cn/zh/products/automation/simatichmi/panels/smart-line.html

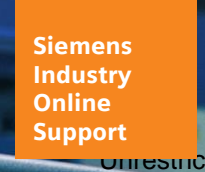

W/

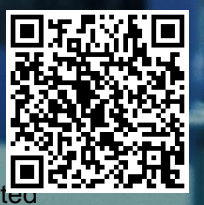

目录

安全性信息

Siemens 为其产品及解决方案提供了工业信息安全 功能,以支持工厂、系统、机器和网络的安全运行。

为了防止工厂、系统、机器和网络受到网络攻击, 需要实施并持续维护先进且全面的工业信息安全保护机 制。Siemens 的产品和解决方案仅构成此类概念的其中 一个要素。

客户负责防止其工厂、系统、机器和网络受到未经 授权的访问。只有在必要时并采取适当安全措施(例 如,使用防火墙和网络分段)的情况下,才能将系统、 机器和组件连接到企业网络或 Internet。

此外,应考虑遵循 Siemens 有关相应信息安全措施的指南。更多有关工业信息安全的信息,请访问 http://www.siemens.com/industrialsecurity。

Siemens 不断对产品和解决方案进行开发和完善以 提高安全性。Siemens 强烈建议您及时更新产品并始终 使用最新产品版本。如果使用的产品版本不再受支持, 或者未能应用最新的更新程序,客户遭受网络攻击的风 险会增加。

要及时了解有关产品更新的信息,请订阅 Siemens 工业信息安全 RSS 源,网址为

http://www.siemens.com/industrialsecurity。

## 目录

| 1 | 概述    |              | 4 |
|---|-------|--------------|---|
| 2 | 适用的 S | MART LINE 面板 | 4 |
| 3 | U 盘要求 |              | 4 |
| 4 | 制作系统  | 恢复 U 盘       | 4 |
|   | 4.1   | U 盘功能包       | 5 |
|   | 4.2   | U 盘系统恢复文件    | 7 |
| 5 | 恢复出厂  | 设置           | 9 |

#### 1 概述

使用 U 盘系统恢复功能可以将 SMART LINE V3/V4 面板恢复到出厂设置, 可以使用 WinCC flexible SMART V4 SP1 软件集成的"U 盘功能包"选项,方便快 速的制作系统恢复 U 盘,除此之外也可以无需安装软件单独下载系统恢复文件 制作系统恢复 U 盘,优先推荐使用"U 盘功能包"制作。

#### 2 适用的 SMART LINE 面板

目前以下面板才支持 U 盘系统恢复功能。

| 设备               | 订货号                |
|------------------|--------------------|
| SMART 700 IE V3  | 6AV6648-0CC11-3AX0 |
| SMART 1000 IE V3 | 6AV6648-0CE11-3AX0 |
| SMART 700 IE V4  | 6AV6648-0DC11-3AX0 |
| SMART 1000 IE V4 | 6AV6648-0DE11-3AX0 |

- 3 U 盘要求
  - U 盘的格式必须为 FAT32
  - 建议使用 16G 以下 U 盘
  - 建议使用 USB2.0 接口的 U 盘
- 4 制作系统恢复 U 盘

以下 2 种方式均可制作系统恢复 U 盘,二者选其一即可实现,优先推荐使用"U 盘功能包"制作。

① U 盘功能包

无需复杂操作,通过 WinCC flexible SMART V4 SP1 软件就可以快速 简单的制作 SMART LINE V3/V4 面板的系统恢复 U 盘。

② U 盘系统恢复文件

需要单独下载系统恢复文件制作系统恢复 U 盘,但是需要注意以下 2 点:

- ✓ SMART LINE V3 面板需要下载 V3 恢复文件
- ✓ SMART LINE V4 面板需要下载 V4 SP1 恢复文件

### 4.1 U 盘功能包

➤ 在 WinCC flexible SMART V4 SP1 软件的菜单栏中选择"项目 -> U 盘功 能包",此时会出现"U 盘功能包"创建界面,如下图所示,需要注意软 件低于 V4 SP1 版本时,则没有该选项。

| C) | WinCC flexible SMART | - test.hmism | art |              |                  |     |       |
|----|----------------------|--------------|-----|--------------|------------------|-----|-------|
| 项  | 目(P)编辑(E)视图(V)       | 插入(1) 格:     | đ(Đ |              |                  |     |       |
| С  | ) 新建(N)              |              | Th. |              |                  |     |       |
|    | 打开(0)                | Ctrl+O       |     |              |                  |     |       |
|    | 关闭( <u>C</u> )       |              |     |              |                  |     |       |
|    | 保存( <u>S</u> )       | Ctrl+S       |     | -            |                  |     |       |
|    | 另存为(A)               |              |     | 🥶 U 盘功能包     |                  |     | ×     |
|    | 保存并优化(乙)             |              |     |              |                  |     |       |
|    | 归档(日)                |              |     | 10 de sk ent | C 1000 TR 10     |     |       |
|    | 解压缩(B)               |              |     | 设备类型         | Smart 1000 IE 94 |     | ~     |
|    | 更改设备类型(Y)            |              |     |              |                  |     |       |
|    | 导入/导出(≤)             | •            |     | 设备版本         | 4.0.1.0          |     | ~     |
| 1  | 打印项目文档(D)            | Ctrl+P       |     |              |                  |     |       |
| 2  | 打印选择(P)              | Ctrl+W       |     | 操作           | 系统恢复             |     | ~     |
|    | 编译器( <u>M</u> )      | •            |     |              |                  |     |       |
| 4  | 下载到设备(业)…            |              |     | 日标文件本        | F .              |     |       |
|    | 触摸屏设备维护(丁            |              |     | HWXHX        |                  |     |       |
|    | <u>U</u> 盘功能包        |              |     |              |                  |     |       |
|    | 最近项目(」)              | •            |     |              | Г                | 724 | HINCH |
| -  | 退出(E)                |              |     |              |                  | 明儿上 | 4X/FI |

▶ 在"U 盘功能包"界面选择将要恢复设备的类型和设备版本,支持 SMART LINE V3/V4 面板。例如:设备类型选择"SMART 1000 IE V4", 设备版本选择"4.0.1.0",如下图所示。

| Cfle | U | 盘功 | 能包 |
|------|---|----|----|
|------|---|----|----|

| 设备类型   | Smart 1000 IE V4                              | $\sim$ |
|--------|-----------------------------------------------|--------|
|        | Smart 1000 IE V3<br>Smart 1000 IE V3 Partroit |        |
| 设备版本   | Smart 1000 IE V4                              |        |
| S HIMT | Smart 1000 IE V4 Fortrait<br>Smart 700 IE V3  |        |
|        | Smart 700 IE V3 Portrait                      |        |
| 操作     | Smart 700 IE V4<br>Smart 700 IE V4 Portrait   |        |
|        |                                               |        |
| 目标文件夹  | E:                                            |        |
|        |                                               |        |
|        |                                               |        |
|        | 确定即                                           | 消      |
|        |                                               |        |

 $\times$ 

| 💶 U 盘功能包 |                  | ×   |
|----------|------------------|-----|
| 设备类型     | Smart 1000 IE V4 | ~   |
| 设备版本     | 4.0.1.0          | ~   |
| 操作       | 4.0.00<br>系统恢复   | ~   |
| 目标文件夹    | <b>E</b> :       |     |
|          | 确                | 定取消 |

选择"操作"类型为"系统恢复",目标文件夹为U盘所在的路径,如下 图所示。

| 4 U 盘功能包 |                   | ×    |
|----------|-------------------|------|
| 设备类型     | Smart 1000 IE V4  | ~    |
| 设备版本     | 4.0.1.0           | ~    |
| 操作       | 系统恢复<br>OS 更新     | ~    |
| 目标文件夹    | <u>条统恢复</u><br>E: |      |
|          | 确定                | こ 取消 |

| General U 盘功能包 | ×                       |
|----------------|-------------------------|
| 设备类型           | Smart 1000 IE V4 $\sim$ |
| 设备版本           | 4.0.1.0 ~               |
| 操作             | 系统恢复                    |
| 目标文件夹          | E:                      |
|                |                         |

▶ 点击"确定"按钮生成 U 盘功能包,如下图所示。

| U 盘功能包生成中 |
|-----------|
|           |
|           |
| ♡ 盘功能包生成中 |
|           |
|           |
|           |

"U 盘功能包"创建完成后,将U 盘插入到面板的 USB 接口开始恢复系统,具体方法参考 5 恢复出厂设置章节。

4.2 U 盘系统恢复文件

▶ 格式化U盘

U 盘需格式化为 FAT32 格式,分配单元大小为 4096 或者 8192 字节,如下图 所示。

| 格式化 可移动磁盘 (K:)                                                 |
|----------------------------------------------------------------|
| 容里(?):                                                         |
| 14.8 GB 🗸                                                      |
| 文件系统(F)                                                        |
| FAT32 (默认) -                                                   |
| 分配单元大小(A)                                                      |
| 4096 字节 🔹                                                      |
| 还原设备的默认值 @)<br>卷标 @)                                           |
| 格式化选项 (0)                                                      |
| <ul> <li>☑ 快速格式化 (Q)</li> <li>□ 创建一个 MS-DOS 启动盘 (M)</li> </ul> |
| 开始(S) 关闭(C)                                                    |

▶ 解压恢复文件

下载相应版本的 U 盘系统恢复文件, 然后解压该文件, 并将解压后的文件 夹中的所有文件复制到 U 盘根目录下。例如:下载 SMART LINE V4 面板的 V4 SP1 的恢复文件, 解压并复制所有文件, 如下图所示。

| lame                              | Date modified   | Туре          | Size |
|-----------------------------------|-----------------|---------------|------|
| BasicPlus                         | 1/4/2023 14:57  | File folder   |      |
| SIMATIC.HMI                       | 1/4/2023 14:57  | File folder   |      |
| Smartline_Rescue_Stick-readme.txt | 6/28/2022 10:57 | Text Document | 1 KB |
| version.txt                       | 6/28/2022 10:57 | Text Document | 1 KB |

▶ 复制映像文件

将相应面板的映像文件 (文件类型 \*.fwf)复制到 U 盘 "\SIMATIC.HMI\Recovery"路径中,例如:复制 SMART LINE V4 的最新映像文 件到 U 盘中,如下图所示。

| ← → Y ↑ L:\SIMATIC.HMI\Recovery                                                                           |                                    |                  |                        |           |           |
|----------------------------------------------------------------------------------------------------|------------------------------------|------------------|------------------------|-----------|-----------|
| Name                                                                                                    | Dat                                | te modified      | Ту                     | pe        | Size      |
| Smart1000IEV4_V4_00_01_00.fwf                                                                             |                                    | 7/2022 11:3      | 35 FV                  | VF File   | 38,943 KB |
|                                                                                                    |                                    |                  |                        |           |           |
| ● SMART 700 IE V3/V4 映像文件默认所处路径如下图所示。                                                                     |                                    |                  |                        |           |           |
| ← → ✓ ↑ 📙 C:\Program Files (x86)\Siemens\SIMATIC WinCC flexible\WinCC flexible SMART Images\Smart700IEV3  |                                    |                  |                        |           |           |
| 名称                                                                                                    | 修改日期                               | 类型               |                        | 大小        |           |
| Smart700IEV3_V3_00_00_03.fwf                                                                              | 2022/12/7 10:53 FWF                |                  | 文件 28,030 KB           |           |           |
|                                                                                                    | 2022/12/1 10:33                    | rvvF X           | 1+                     | 57,702 KB |           |
| ← → < ↑ C:\Program Files (x86)\Siemens\SIMATIC WinCC flexible\WinCC flexible SMART Images\Smart700IEV4    |                                    |                  |                        |           |           |
|                                                                                                    | 修改日期                               | 类型               | 大小                     |           |           |
| Smart700IEV4_V4_00_00_00.fwf                                                                              | 2022/12/7 10:53                    | FWF 文件<br>FWF 文件 | 38,199 KB<br>38 943 KB |           |           |
|                                                                                                    |                                    |                  |                        |           |           |
| ● SMARI 1000 IE V3/V4 映像文件默认所处路径如卜图所示。                                                                    |                                    |                  |                        |           |           |
| ← → ✓ ↑ C:\Program Files (x86)\Siemens\SIMATIC WinCC flexible\WinCC flexible SMART Images\Smart1000IEV3   |                                    |                  |                        |           |           |
| ~<br>名称                                                                                                   | 修改日期                               | È                | 世                      | 大小        |           |
| Smart1000IEV3_V3_00_00_03.fwf                                                                             | 2022/12/7 10:53<br>2022/12/7 10:53 |                  | WF 文件<br>WF 文件         | 28,030    | 0 KB      |
|                                                                                                    |                                    |                  |                        | 01,10     |           |
| ← → → ↑ 🔁 C:\Program Files (x86)\Siemens\SIMATIC WinCC flexible\WinCC flexible SMART Images\Smart1000IEV4 |                                    |                  |                        |           |           |
| 名称 ^                                                                                                    | 修改日期                               | 类型               | 大小                     |           |           |
| Smart1000IEV4 V4 00 00 00.fwf                                                                             | 2022/12/7 10:53                    | FWF 文件           | 38,199 K               | В         |           |
| Smart1000IEV4_V4_00_01_00.fwf                                                                             | 2022/12/7 11:35                    | FWF 文件           | 38,943 K               | В         |           |

- 制作完成后,将U盘插入到面板的USB接口开始恢复系统,具体方法参考 5恢复出厂设置章节。
- 5 恢复出厂设置

SMART LINE V3/V4 面板恢复到出厂设置时需进行如下操作,以 SMART LINE V4 面板为例进行操作,SMART LINE V3 面板的操作方法类似。具体步骤:

①将 SMART LINE V4 面板断电。

②将 U 盘插入 SMART LINE V4 面板的 USB 接口。

③接通 SMART LINE V4 面板电源,上电后显示 SMART LINE 界面,然后马上黑屏几秒钟,在此之后就会进入恢复出厂设置界面,在该界面会显示要恢复的映像版本号,如下图所示。

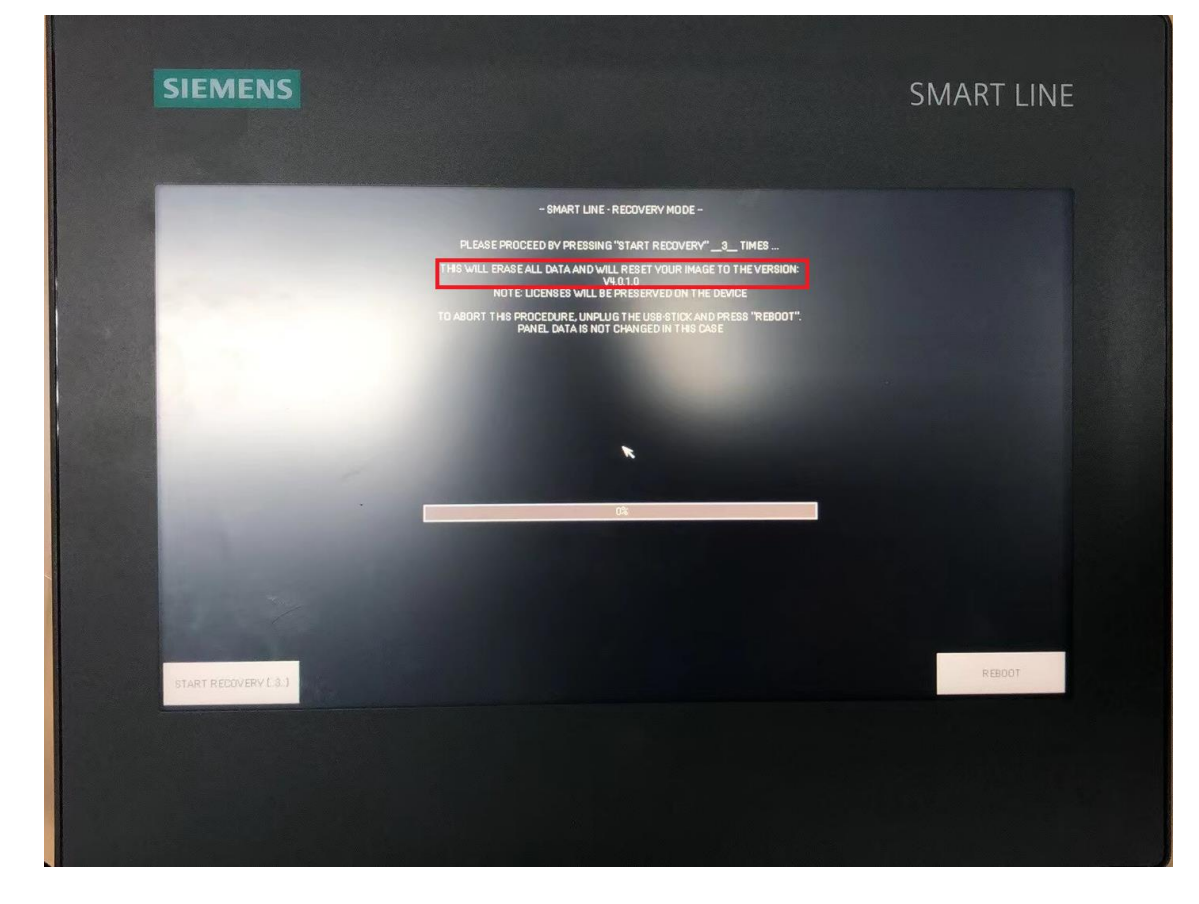

④点击图中左下角的"START RECOVERY"按钮,点击三次之后开始自动恢复,如下图所示。

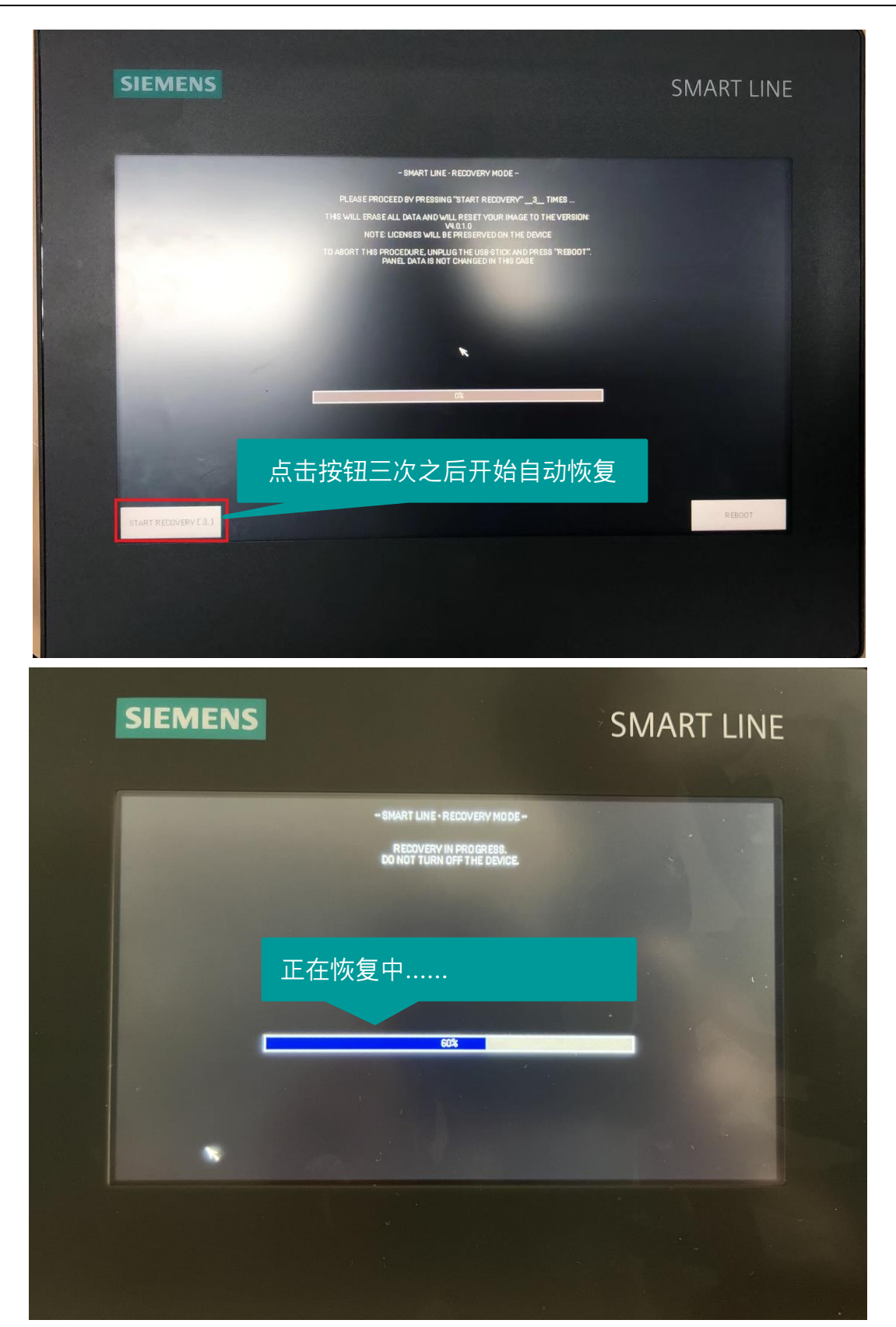

⑤等待完成后,移除U盘,然后点击右下角"REBOOT"按钮,面板将重启进入系统,如下图所示。

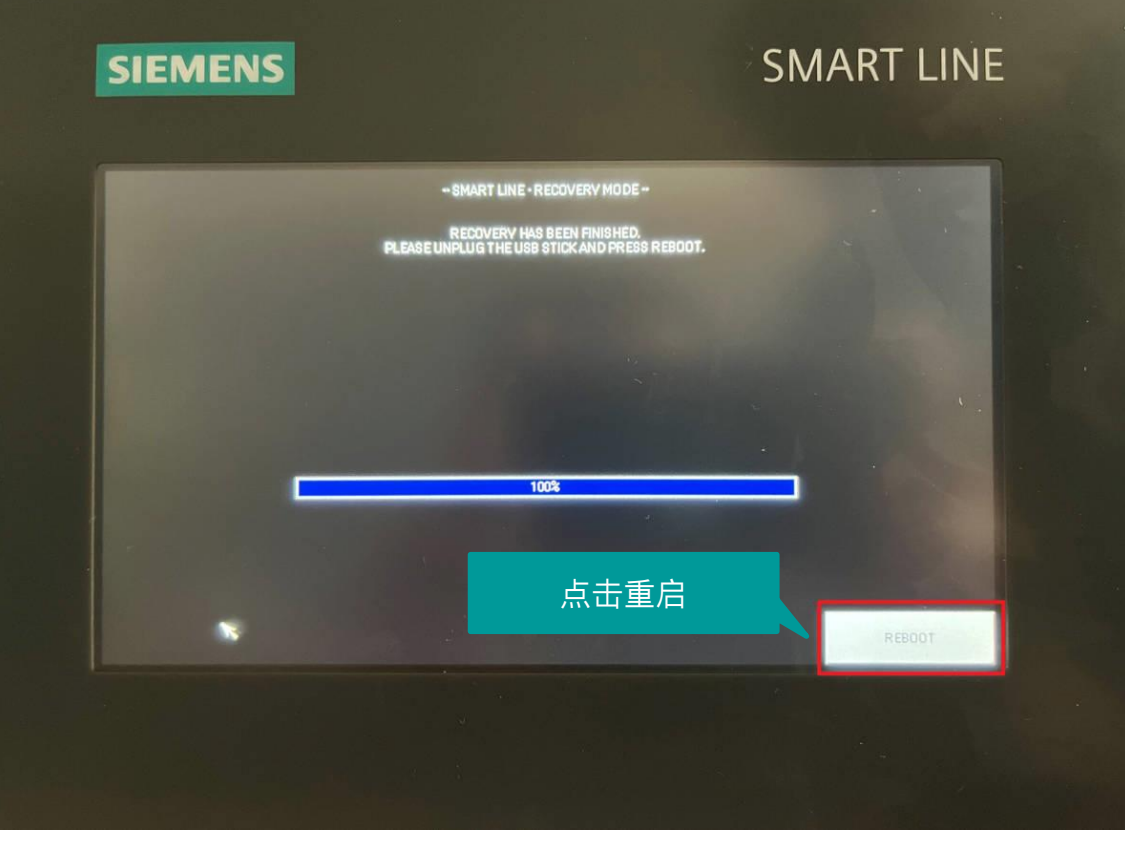

注意:重启前一定要移除 U 盘, 否则又会再次进入恢复界面。